## **Tutorial: Steps to create metaballs in BRL CAD**

- 1. BRL CAD contains two apps: MGED and Archer. First open up MGED. Once you open the app up, three windows will pop up.
- Next you need to create a new database for your project.
   In the window titled Command window, type *opendb metaball*. (It will ask you if you want to create a new database. Just type y)
- 3. Open up the file by retyping it.
- 4. In the command window type *in* to create a new shape
- 5. Next you need to provide a solid name. You can call it whatever you want but I'll name mine *metaball*.
- 6. Then, you need to provide a solid type. Type *sph* because the metaball is a type of sphere
- 7. Finally, you will need to provide an x, y, and z vertex. You can type what you want but I'm typing 5 5 5
- 8. Lastly, you need to put in a radius which is 2.25
- 9. One of the balls will be in view. To get the other one, repeat steps 4, 5(put a different name), 6 and 8. For 7, however you need to modify the z coordinate. This is to ensure that that the two balls will be attached like a metaball instead of being on top of each other.
- 10. Optional: To ray trace the metaball just type *rt* in the command window.
- 11. And... voila!!

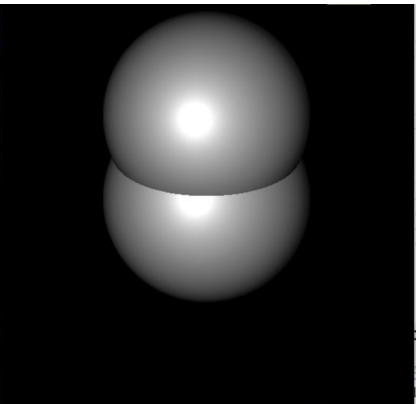

## Steps to inspect the metaballs

- 1. Go to the command window
- 2. Type *l* then the name of your metaball (in this case, metaball) to get the location details of it.

```
mged> 1 metaball
metaball: ellipsoid (ELL)
V (5, 5, 5)
A (2.25, 0, 0) mag=2.25
B (0, 2.25, 0) mag=2.25
C (0, 0, 2.25) mag=2.25
A direction cosines=(0, 90, 90)
A rotation angle=0, fallback angle=0
B direction cosines=(90, 0, 90)
B rotation angle=90, fallback angle=0
C direction cosines=(90, 90, 0)
C rotation angle=0, fallback angle=90
```

3. Ellipsoid, and the angles are the arguments of the metaball. I had used the default option for the rendering which is Isopotential rendering.

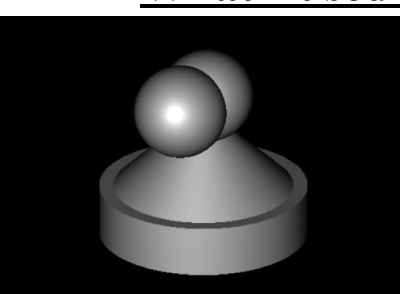

## What I used this metaball is used for:

I used the metaball that was developed to make this chess piece. It is a pawn with head and a mask. I set one of the balls straight on the body, but I had the other one out like a mask.